## Změna DPH od 1.1.2024

Verze programu TRIFID 2024 obsahuje funkci, která umožní přechod na nové sazby DPH, platné od 1.1.2024, nastavit předem a zrealizovat v zadaný okamžik. Přepočtou se jednotným způsobem ceny a sazby DPH v číselnících Zboží, Obalů a Prací.

Nastavení nových sazeb je od nového roku povinné pro všechny plátce DPH, kteří vystavují doklady s vyčísleným DPH. Doporučujeme to i neplátcům DPH, kteří sice daňové doklady nevystavují, ale sazby DPH mají v kartách zboží nastavené.

## Postup pro uživatele starších verzí při upgradu na verzi 2024:

Převodní funkce se sama spustí po upgradu programu na verzi 2024:

| Nastavení přechodu na nové DPH                                                                                                    |  |  |  |  |  |
|----------------------------------------------------------------------------------------------------|--|--|--|--|--|
| Nové sazby platné od Základní Snížená Snížená 2<br>01.01.2024 Nemenit 12.0 Převest na Snížená                                                                                                    |  |  |  |  |  |
| Zachovat cenu : s DPH s DPH s DPH                                                                                                    |  |  |  |  |  |
| Upozornění<br>V souvislosti se změnou sazeb DPH od 1.1.2024 se právě spouští funkce,<br>ve které se nastaví sazby DPH a způsob přepočtu prodejních cen u zboží,<br>obalů a prací.<br>Přednastavené hodnoty nabízí nejpravděpodobnější nastavení sazeb a způsob<br>přepočtu cen. V případě jiných požadavků je možné parametry změnit.<br>Pokud již máte převod cen a sazeb DPH proveden, lze tuto funkci zrušit.<br>V případě potřeby ji lze naopak kdykoliv spustit ručně z nabídky:<br>Systémové funkce – Údržba dat – Přechod na nové DPH.<br>Neplátci DPH, kteří mají DPH nastaveno v kartách zboží, by měli tuto<br>funkci použít také, přitom by měli nastavení nechat výchozí. |  |  |  |  |  |
| Pokračovat ?<br>Ano Ne                                                                                                    |  |  |  |  |  |
|                                                                                                    |  |  |  |  |  |
| Ecc-Illiončaní E2-Zánic hadnat                                                                                                    |  |  |  |  |  |

Funkci lze v tuto chvíli zrušit a případně spustit dodatečně z nabídky **Systémové funkce – Údržba dat** – **Přechod na nové DPH.**  Po spuštění se objeví nastavovací obrazovka:

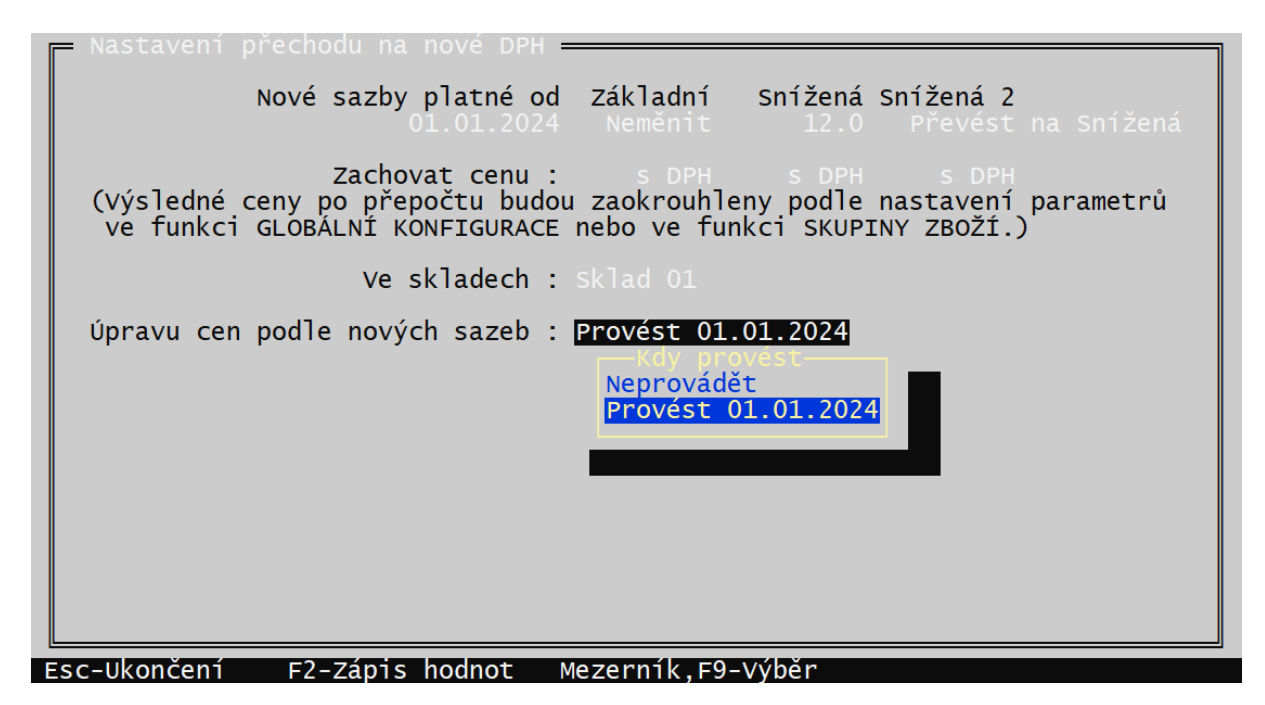

Přednastaveny jsou nejpravděpodobnější hodnoty - změna snížené sazby DPH z 15 na 12%, přesun položek z druhé snížené sazby (10%) na první a jedinou sníženou sazbu 12%. Prodejní ceny s DPH se zachovají tak, aby v nové sazbě byly stejné, jako v sazbách původních (dojde tedy k tomu, že se ceny bez DPH přepočtou). Jednotlivé parametry lze změnit klávesou <**F9**>.

U varianty programu PROFI lze vybrat i sklady, ve kterých má k přepočtu dojít.

Posledním a důležitým parametrem je okamžik, kdy má k přepočtu dojít. Pokud je program upgradovaný před koncem roku 2023, kdy platí dosavadní sazby DPH, nelze provést převod ihned, protože do konce roku je nutno prodávat ještě ve starých sazbách. Je proto nutné zvolit datum převodu k 1.1.2024 (způsob převodu Ihned se proto v menu vůbec nenabízí).

V případě upgradu po začátku roku 2024 již nové sazby DPH platí, proto je vhodné provést převod ihned, případně i k datumu 1.1.24, které již nastalo.

Upozornění: pokud nastane situace, že si uživatel nové sazby DPH nastaví už předem ve staré verzi programu, tak se po upgradu funkce převodu sama nespustí, protože se předpokládá, že převod již proběhl. Funkci lze v tomto případě spustit ručně ze Systémových funkcí.

Při ukládání nastavených parametrů klávesou <**F2**> se zobrazí rekapitulace nastavení:

| Nastavení přechodu na nové DPH                                                                                                    |  |  |  |  |  |
|----------------------------------------------------------------------------------------------------|--|--|--|--|--|
| Upozornění                                                                                                    |  |  |  |  |  |
| Byl nastaven přechod na nové DPH, který se uskuteční 01.01.2024                                                                                                    |  |  |  |  |  |
| V rámci přechodu budou nastaveny nové sazby DPH a ceny přepočteny takto:<br>- sazba Základní 21%: zachována, prodejní ceny s DPH i bez DPH zůstanou<br>nezměněny.                                                                                                    |  |  |  |  |  |
| <ul> <li>sazba Snižena 15%: zmenena na 12%, prodejni čeny s DPH zústanou<br/>zachovány (dojde ke zvýšení marže).</li> <li>sazba Snížená 2 10%: položky budou přesunuty na sazbu Snížená 12%,<br/>prodejní čeny s DPH zůstanou zachovány (dojde ke snížení marže).</li> </ul> |  |  |  |  |  |
| Případné přecenění jednotlivých položek a jejich přesun mezi Základní<br>a Sníženou sazbou je nutné provést přímo opravou karty v číselníku,<br>případně hromadně použitím funkce Číselníky – Přecenění číselníků.                                                           |  |  |  |  |  |
| Pokračovat ?<br>Ano Ne                                                                                                    |  |  |  |  |  |
|                                                                                                    |  |  |  |  |  |
| Esc-Ukončení E2-Zánis hodnot Mezerník E9-Vúhěr                                                                                                    |  |  |  |  |  |

Po potvrzení se nastavení uloží a do zadaného okamžiku se pracuje se stávajícími cenami i sazbami.

Při prvním spuštění programu po 1.1.24 (případně ihned, pokud byla zvolena tato volba) se zobrazí obdobné hlášení, informující že dojde k přechodu na nové DPH:

| Upozornění                                                                                                    |  |  |  |  |
|----------------------------------------------------------------------------------------------------|--|--|--|--|
| Byl nastaven přechod na nové DPH, který se má uskutečnit právě nyní.                                                                                                    |  |  |  |  |
| V rámci přechodu budou nastaveny nové sazby DPH a ceny přepočteny takto:<br>– sazba Základní 21%: zachována, prodejní ceny s DPH i bez DPH zůstanou<br>nezměněny.                                                                                                    |  |  |  |  |
| <ul> <li>sazba Snížená 15%: změněna na 12%, prodejní ceny s DPH zůstanou<br/>zachovány (dojde ke zvýšení marže).</li> <li>sazba Snížená 2 10%: položky budou přesunuty na sazbu Snížená 12%,<br/>prodojní ceny s DPH zůstanou zachovány (dojdo ko snížená 12%,</li> </ul> |  |  |  |  |
| Případné přecenění jednotlivých položek a jejich přesun mezi Základní<br>a Sníženou sazbou je nutné provést přímo opravou karty v číselníku,<br>případně hromadně použitím funkce Číselníky - Přecenění číselníků.                                                        |  |  |  |  |
| Pokračovat ?<br>Ano Ne                                                                                                    |  |  |  |  |
| CeI & JiCh & JiK & MiFl & PeBa & LeMi                                                                                                    |  |  |  |  |

Po potvrzení dotazu dojde k požadované úpravě cen a DPH. Po ohlášení, že převod proběhl, je hotovo a program nadále používá nové sazby DPH a přepočítané ceny.

Zadané změny sazeb DPH a prodejních cen byly provedeny. (stiskněte klávesu Enter)

U některých uživatelů může ještě nastat potřeba přesunout některé položky zboží se snížené sazby do základní (například nealkoholické nápoje). Vzhledem k tomu, že program nedokáže tyto položky identifikovat, je nutné je vyhledat a převést ručně. Kromě prosté editace jednotlivých karet klávesou <**F3**>, je při větším množství položek vhodné použít funkci Přecenění číselníků. Spouští se z hlavní nabídky volbou **Systémové funkce – Číselníky – Přecenění číselníků**. Po výběru číselníku (Zboží, Obaly, Práce) je nutné označit položky k převodu (Ctrl + šipka nahoru, nebo dolů). Případně je možné položky vyfiltrovat pomocí filtru, například podle skupiny zboží. Přepočet se spustí klávesou <**Alt F2**>. Vybere se požadovaná sazba DPH a způsob přepočtu ceny. Pokud se nastaví zachování ceny bez DPH, dojde ke zdražení položek o rozdíl DPH.

|   | Zboži – přecenéni ——<br>Číslo Název | Cenal SDPH   | ena2 sDPH Cena                             | 3 sDPH Cena4 | sDPH   | DPH   |
|---|-------------------------------------|--------------|--------------------------------------------|--------------|--------|-------|
|   | 1 Chléb kmínový 1.25 k              | 19.90        | 0.00                                       | 0.00         | 0.00   | 12.0  |
|   | 2 Rohlík sýrový                     | 2.70         | 0.00                                       | 0.00         | 0.00   | 12.0  |
|   | 3 zboží 10%                         | 10.00        | 0.00                                       | 0.00         | 0.00   | 12.0  |
|   | 10 Salám Poličan                    | 164.00       | 0.00                                       | 0.00         | 0.00   | 12.0  |
|   | 11 Klobása dunajská                 | 144.00       | 0.00                                       | 0.00         | 0.00   | 12.0  |
|   | 20 Čokoláda Milka Alpin             | 22.00        | 0.00                                       | 0.00         | 0.00   | 21.0  |
|   | 21 Tatranka s lísko 👝               | Hromadná změ | na DPH ——————————————————————————————————— | 0.00         | 0.00   | 21.0  |
|   | 22 Tyčinka Mars                     | Nová DPH     | : 21.0 %                                   | 0.00         | 0.00   | 21.0  |
|   | 23 Káva Standart 75 Z               | achovat cenu | : bez DPH                                  | 0.00         | 0.00   | 21.0  |
|   | 30 Whisky Canadian                  |              |                                            | 0.00         | 0.00   | 21.0  |
|   | 31 Fernet Stock 0,51                | 147.00       | 0.00                                       | 0.00         | 0.00   | 21.0  |
|   | 32 Bernard světlý ležák             | 22.00        | 0.00                                       | 0.00         | 0.00   | 21.0  |
|   | 33 Kofola 21                        | 21.00        | 0.00                                       | 0.00         | 0.00   | 12.0  |
|   | 34 Poděbradka jablko 1,             | 15.00        | 0.00                                       | 0.00         | 0.00   | 12.0  |
|   | 50 Colon BIO-AKTIV 2.5k             | 88.00        | 0.00                                       | 0.00         | 0.00   | 21.0  |
|   | 51 Lak na vlasy Pantene             | 56.00        | 0.00                                       | 0.00         | 0.00   | 21.0  |
|   | 52 Prací prášek Persil              | 191.00       | 0.00                                       | 0.00         | 0.00   | 21.0  |
|   | 120 Baterie alkalická 1.            | 25.00        | 0.00                                       | 0.00         | 0.00   | 21.0  |
|   | 121 Baterie Greencell 1.            | 20.00        | 0.00                                       | 0.00         | 0.00   | 21.0  |
|   | 📔 130 Žárovka Tungsram 100          | 11.00        | 0.00                                       | 0.00         | 0.00   | 21.0  |
| l | <u> </u>                            | 35.26%       | <u> </u>                                   | 100.00%      | 00.00% | marže |

## Postup při instalaci nového programu verze 2024

Pokud se pořizují nová data do nově nainstalovaného programu, tak záleží, v které době dojde k zahájení prodeje.

Pokud je to ještě v roce 2023, je vhodné při prvním spuštění programu nastavit převodní funkci způsobem popsaným v předchozí kapitole a pro zbytek roku 2023 založit skladové položky se současným DPH. Po 1.1.24 dojde k jejich převodu.

Pokud se připravují data pro použití až v roce 2024, není nutné žádný přepočet nastavovat a ceny a DPH zadat rovnou v nových sazbách. Pokud bude program instalován ještě v roce 2023, nové sazby DPH zde nebudou nastaveny. Pak je třeba je přidat v Globální konfiguraci, v tabulce Sazby DPH. Tabulka se edituje po stisku **<F3>** a novými sazbami se přepíše první, nejstarší řádek.

| Počet zobrazovaných sazeb : 2<br>Preferovaná sazba : Základní                                                                                                    |                                                  |                                                 |                                               |  |  |
|----------------------------------------------------------------------------------------------------|--------------------------------------------------|-------------------------------------------------|-----------------------------------------------|--|--|
| Sazby platné od<br>1 : 01.01.2024<br>2 : 01.01.2010<br>3 : 01.01.2012<br>4 : 01.01.2013<br>5 : 01.01.2015                                                                               | Základní<br>21.0<br>20.0<br>20.0<br>21.0<br>21.0 | Snížená<br>12.0<br>10.0<br>14.0<br>15.0<br>15.0 | Snížená 2<br>0.0<br>0.0<br>0.0<br>0.0<br>10.0 |  |  |
| Nastavení pro funkci Hromadná změna DPH :<br>- zachovat cenu s DPH : Ano<br>- změnit na sazbu DPH : 10.0 %                                                                              |                                                  |                                                 |                                               |  |  |
| Nastavení pro fci Změna DPH u položky dokladu :<br>- zachovat cenu s DPH : Ano<br>Tlačítko : 1 2 3<br>- tlačítko zobrazovat : Ano Ne Ne<br>- změnit na sazbu DPH : 21.0 % 15.0 % 10.0 % |                                                  |                                                 |                                               |  |  |

## Postup pro uživatele starších verzí

Funkce pro změnu sazeb DPH existuje i ve starších verzích programu. Nemá ovšem přednastaveny nové sazby a neumí převést položky z druhé snížené sazby do první, některé věci je proto nutné provést ručně.

Funkce se spustí z hlavní nabídky programu volbou **Systémové funkce – Údržba dat – Přechod na nové DPH**. V nastavovací tabulce je nutné nastavit datum změny a novou hodnotu snížené sazby. Datum je opět nutné nastavit na **1.1.2024** a úpravu cen provést k tomuto datu, aby se do konce roku prodávalo v původních cenách a DPH.

| 🕞 Nastavení přechodu na nové DPH 🗕 🚽 👘                                                                                                    |
|----------------------------------------------------------------------------------------------------|
| Nové sazby platné od Základní Sp <del>ížen</del> á Snížená 2<br>01.01.2024 Neměnit 12.0 Neměnit                                                                               |
| Zachovat cenu : s DPH s DPH s DPH<br>(Výsledné ceny po přepočtu budou zaokrouhleny podle nastavení parametrů<br>ve funkci GLOBÁLNÍ KONFIGURACE nebo ve funkci SKUPINY ZBOŽÍ.) |
| Ve skladech : Všechny sklady                                                                                                    |
| Úpravu cen podle nových sazeb : Provést 01.01.2024                                                                                                    |
|                                                                                                    |
|                                                                                                    |
|                                                                                                    |
|                                                                                                    |
|                                                                                                    |
|                                                                                                    |

Po uložení parametrů klávesou <**F2**> je převod nastaven a v zadaném datu se po spuštění programu provede.

Měnit druhou sníženou sazbu na 12% je nevhodné, protože program by nadále pracoval se třemi sazbami DPH a existovaly by dvě snížené sazby v hodnotě 12%. Pokud ve skladu existují položky v druhé snížené sazbě (10%), jejich převod je nutné zajistit ručně. To je třeba řešit až po proběhnutí převodu dat (tedy po 1.1.2024). Položky lze přepsat jednotlivě, opravou skladové karty klávesou <**F3**>, výběrem správné sazby DPH a úpravou prodejní ceny.

V případě, že je třeba upravit větší množství položek, lze na to použít funkci Přecenění číselníků. Spouští se z hlavní nabídky volbou **Systémové funkce – Číselníky – Přecenění – Přecenění zboží**.

Položky, které zůstaly v původní 10% sazbě lze vyfiltrovat pomocí filtru.

Po stisku <F5> se tabulce filtru pomocí <F9> vybere sazba 10% a filtr se spustí klávesou <F7>:

|                                                               | = Zboží - přecenění = Sklad 01 ===                                                                                                    |                                                                                                    | Filtr |  |  |  |
|---------------------------------------------------------------|----------------------------------------------------------------------------------------------------|----------------------------------------------------------------------------------------------------|-------|--|--|--|
|                                                               | Typ položky :<br>Číslo od : 0<br>Kód od :<br>Zkratka od :<br>Č. dodavat. od : 0<br>Skupina od :<br>Označení od :<br>Cena 1 od : 0.00<br>Daňová sazba : 10.0 % Doplňk. ú | do : 99999<br>do :<br>do :<br>do : 99999<br>do : 999999.do :<br>do : 9999999.99 s DPH<br>daj :                                                                 |       |  |  |  |
|                                                               | Zobrazit : s<br>s<br>s<br>s<br>s<br>s<br>s<br>s<br>s<br>s                                                                                                    | nulovým množstvím<br>množstvím pod min. zásobou<br>prošlým termínem<br>objednaným množstvím<br>záporným množstvím<br>rezervací větší než zásoba<br>akční cenou |       |  |  |  |
|                                                               | Filtr : zapnout                                                                                                    | vypnout                                                                                                    |       |  |  |  |
|                                                               | Filtr zobrazí položky vyhovující všem podmínkám současně!                                                                                                    |                                                                                                    |       |  |  |  |
| CtrlF1-Nápověda F7-Zapnout f. F8-Vypnout f. Mezerník,F9-Výběr |                                                                                                    |                                                                                                    |       |  |  |  |

Hromadný přepočet se spustí klávesou <**Alt F2**>, vybere se správná sazba DPH a způsob přepočtu ceny:

| т Kód                                                                                                    | Název                                                                                                | Cenal sDPH C                                                                                   | Cena2 sDPH Ce                                                           | ena3 sDPH Ce                                                  | na4 sDPH                                                                                                    | DPH                                                          |
|----------------------------------------------------------------------------------------------------|----------------------------------------------------------------------------------------------------|------------------------------------------------------------------------------------------------|-------------------------------------------------------------------------|---------------------------------------------------------------|----------------------------------------------------------------------------------------------------|--------------------------------------------------------------|
| Z 8590331343027<br>Z 8590331343034<br>Z 8590331343058<br>Z 8590331343072<br>Z 8590331343072<br>Z 8590331343225<br>Z 8592190114107<br>Z 8594015910956<br>Z 8594170622893<br>Z 8595038703150 | A3 ČR -<br>Abeceda<br>Pády a p<br>A4 - Irr<br>Fyzikáln<br>Omalován<br>JIKO<br>MP o<br>AKIM Za        | 49.90<br>29.90<br>29.90<br>29.90<br>24.90<br>15.90<br>Hromadná změ<br>Nová DPH<br>achovat cenu | 0.00<br>0.00<br>0.00<br>0.00<br>0.00<br>0.00<br>0.00<br>12.0 %<br>s DPH |                                                               | $\begin{array}{c} 0.00\\ 0.00\\$                                                                                                    | 10.0<br>10.0<br>10.0<br>10.0<br>10.0<br>10.0<br>10.0<br>10.0 |
| Z 8595038704867<br>Z 8595593819457<br>Z 8595593825878<br>Z 8595593826042<br>Z 8595593827230<br>Z 8595593827278<br>Z 9788025605912<br>Z 9788025616413<br>Z 9788075670922<br>Z 9788075670946 | A4 K<br>Najdi ce<br>JM omalo<br>JM omalo<br>JM tvaro<br>Jak Fung<br>Co Máš v<br>Prostoro<br>Prostoro | 79.90<br>95.90<br>95.90<br>95.90<br>119.90<br>329.90<br>329.90<br>69.90<br>69.90               |                                                                         | 28.70<br>0.00<br>0.00<br>0.00<br>0.00<br>0.00<br>0.00<br>0.00 | 28.70<br>0.00<br>0.00 | 10.0<br>10.0<br>10.0<br>10.0<br>10.0<br>10.0<br>10.0<br>10.0 |

Po stisku <**F2**> jsou tyto položky přeřazeny do požadované sazby DPH a případně přeceněny.

Pokud je nutné přesunout některé položky ze snížené sazby do sazby základní (týká se například nealkoholických nápojů), postupuje se obdobným způsobem. Podrobněji je to popsáno v závěru první kapitoly.